## **TUTORIAL PORTAL MAIS EMPREGO**

# CADASTRO DO TRABALHADOR

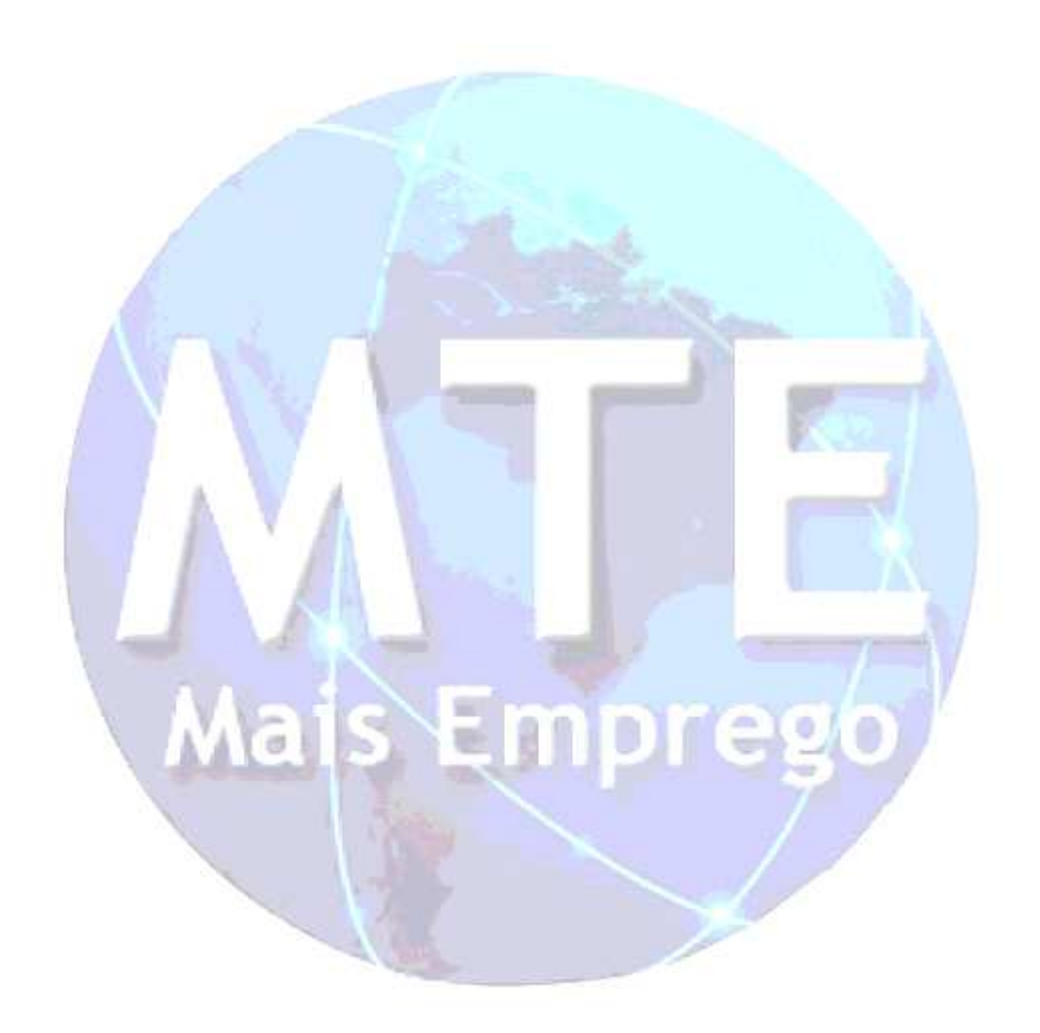

Para se cadastrar no Portal Mais Emprego e verificar as vagas de emprego você deve seguir os seguintes passos:

1. Clique no Menu *Trabalhador>Vagas de Emprego*.

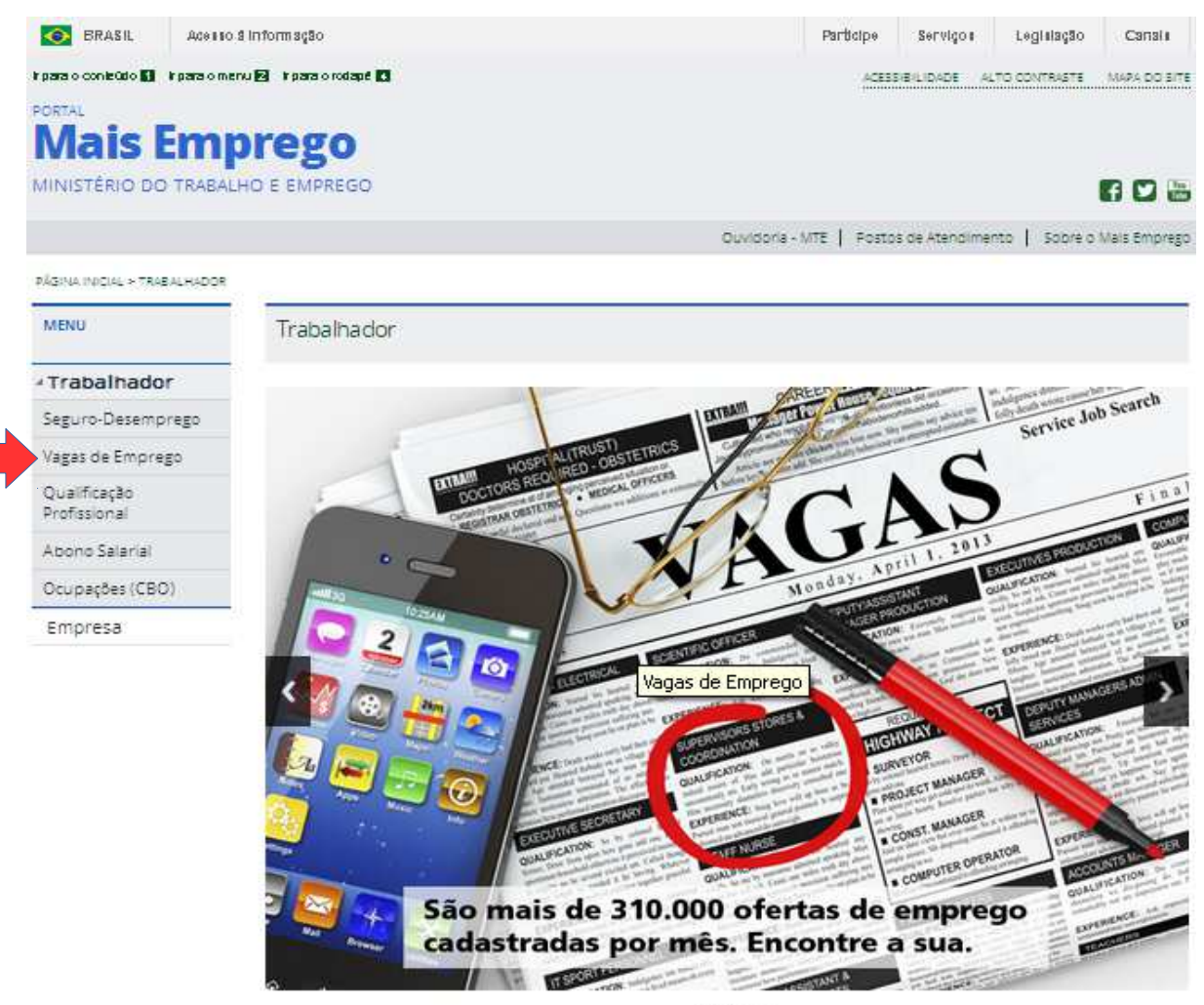

00000

### 2. Em seguida, clique em Deseja Cadastrar Trabalhador?

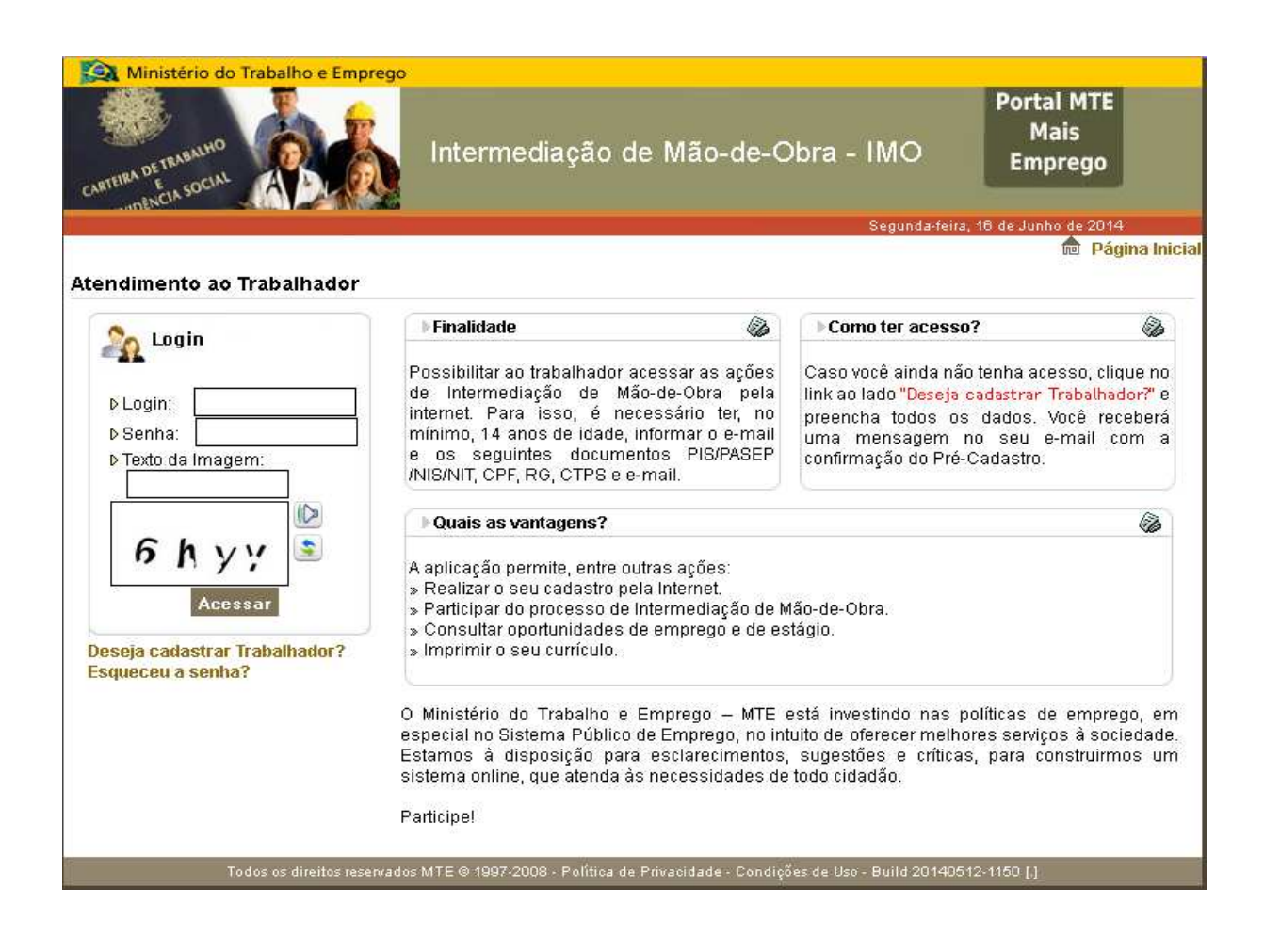

3. Ao clicar no link acima mencionado, o sistema apresentará a tela **Pré-Cadastro do Trabalhador.** Para preencher os campos é necessário ter em mãos os seguintes documentos: Registro Geral -RG, Carteira de Trabalho e Previdência Social – CTPS e cartão do PIS, PASEP ou NIT.

Se você ainda não tiver a CTPS deixe o campo correspondente sem preencher.

Caso você não tenha o cartão do PIS, PASEP ou NIT favor comparecer em um dos Postos do Sistema Nacional de Emprego – SINE para receber o referido cartão.

| TEIRA DETRABALHO                                                                                                    | Intermediação de I | Mão-de-Obra - IMO | Mai                              | is<br>ego |
|----------------------------------------------------------------------------------------------------|--------------------|-------------------|----------------------------------|-----------|
|                                                                                                    | E Weather          |                   | Terça-feira, 17 de Junho de 2014 |           |
|                                                                                                    |                    |                   |                                  | D Página  |
| cadastro do Trabalhador                                                                                                  |                    |                   |                                  |           |
| entificação do Trabalhador —                                                                                             |                    |                   |                                  |           |
| PIS/ PASEP/ NIS/ NIT *:                                                                                                  | CPF:*              |                   |                                  |           |
|                                                                                                    |                    |                   |                                  |           |
| RG:                                                                                                    |                    |                   |                                  |           |
| Número do RG                                                                                                    |                    |                   |                                  |           |
|                                                                                                    |                    |                   |                                  |           |
| Órgao Emissor                                                                                                    |                    | 115               |                                  |           |
| SELECIONE UMA OPÇÃO                                                                                                    |                    | SEI               | LECIONE UMA OPÇÃO 💌              |           |
|                                                                                                    |                    |                   |                                  |           |
| CTPS:                                                                                                    |                    |                   |                                  |           |
| Número da CTPS                                                                                                    | Série da CTPS      | UF                | Data de Emissão da CTPS          |           |
|                                                                                                    |                    | SELECIONE UMA     | 17.                              |           |
|                                                                                                    |                    |                   |                                  |           |
|                                                                                                    |                    | de Nessimentes t  |                                  |           |
| lome: *                                                                                                    | Data               | de Nascimento:    |                                  |           |
| lome: *                                                                                                    | Data               |                   |                                  |           |
| lome: *<br>lome da Mãe do Trabalhador: *                                                                                 | Data               |                   |                                  |           |
| lome: *<br>lome da Mãe do Trabalhador: *                                                                                 | Data               | ite vascilienus:  |                                  |           |
| lome: *<br>lome da Mãe do Trabalhador: *                                                                                 | Data               | ite vascilinento: |                                  |           |
| lome: *<br>lome da Mãe do Trabalhador: *                                                                                 | Data               | ite vasciliento:  |                                  |           |
| lome: *<br>lome da Mãe do Trabalhador: *                                                                                 | Data               |                   |                                  |           |
| lome: *<br>lome da Mãe do Trabalhador: *<br>-mail: *<br>Confirmação de e-mail: *                                         | Data               |                   |                                  |           |
| lome: *<br>lome da Mãe do Trabalhador: *<br>-mail: *<br>Confirmação de e-mail: *                                         | Data               |                   |                                  |           |
| lome: *<br>lome da Mãe do Trabalhador: *<br>-mail: *<br>Confirmação de e-mail: *                                         | Data               |                   |                                  |           |
| lome: *<br>lome da Mãe do Trabalhador: *<br>:-nail: *<br>Confirmação de e-mail: *                                        | Data               |                   |                                  |           |
| Iome: *                                                                                                    | Data               |                   |                                  |           |
| lome: *                                                                                                    | Data               |                   |                                  |           |
| Iome da Mãe do Trabalhador: *                                                                                            | Data               |                   |                                  |           |
| lome da Mãe do Trabalhador: *                                                                                            | Data               |                   |                                  |           |
| lome da Mãe do Trabalhador: *<br>-mail: *<br>Confirmação de e-mail: *<br>Confirmação de Senha: *<br>Exto da Imagem *<br> | Data               |                   |                                  |           |

4. Ao clicar em **Cadastrar** na figura acima, o sistema validará as informações registradas e apresentará as mensagens conforme a tela abaixo.

Para sair da tela, clique em **Concluir.** 

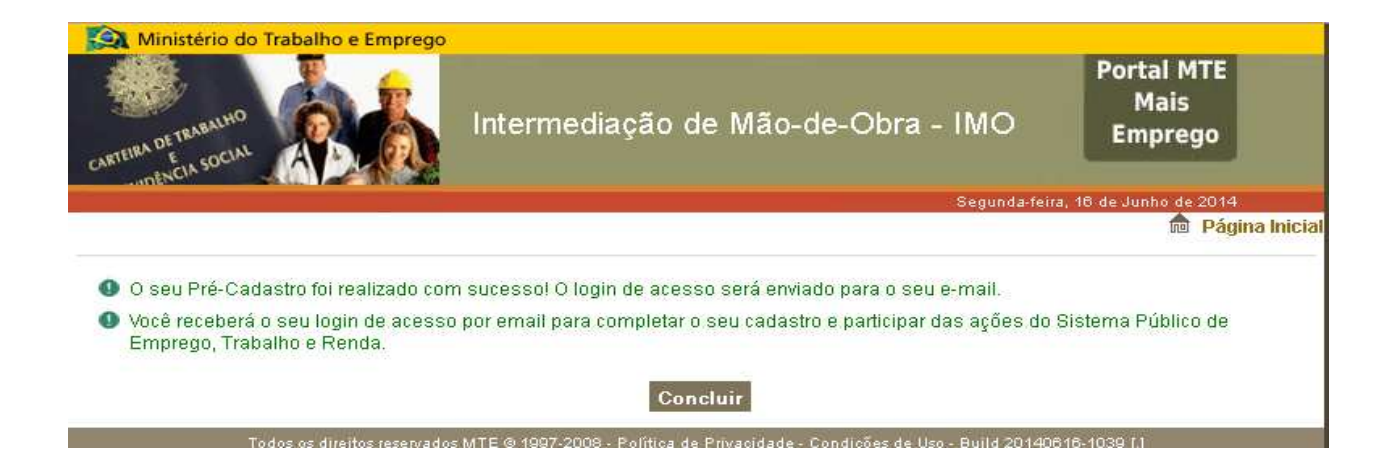

Você não precisa esperar o e-mail com o login de acesso para acessar o Portal Mais Emprego. O login de acesso é o número do seu PIS, PASEP ou NIT e a senha é aquela a qual você cadastrou na tela **Pré Cadastro do Trabalhador.** 

5. Ao concluir a ação acima mencionada, você será direcionado para a tela **Atendimento ao Trabalhador**. Informe o login e a senha de acesso para preencher o seu cadastro e visualizar as vagas de emprego.

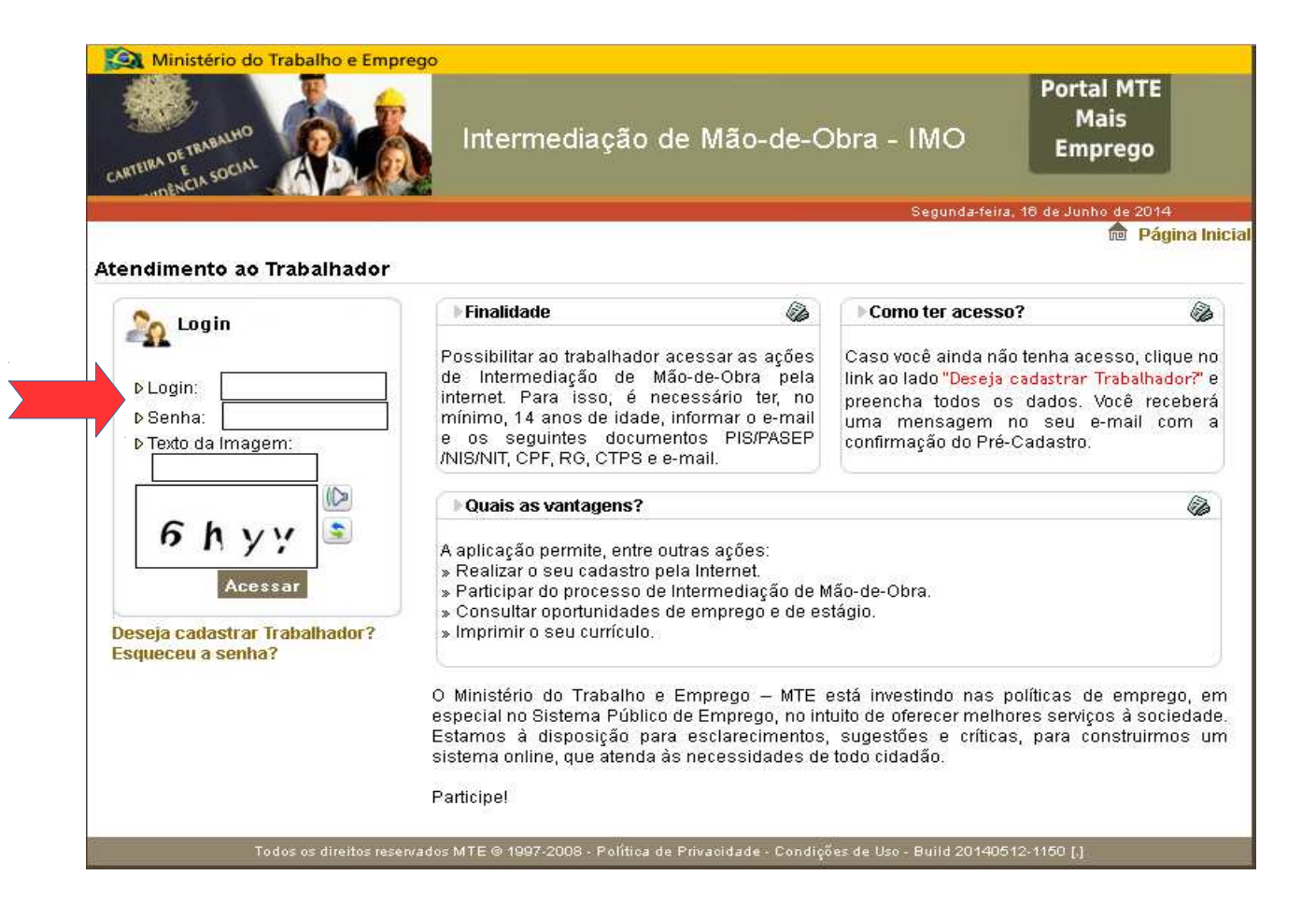

6. Pronto. Agora o próximo passo é realizar o seu cadastro.

Caso você já tenha comparecido a uma Agência do SINE, o seu cadastro já estará preenchido. Verifique as informações e, se necessário atualize-as.

O cadastro está dividido em sete etapas, mas não se preocupe, o sistema informa em qual etapa você está, facilitando assim, o seu preenchimento.

Na primeira etapa – *Identificação*, você deverá preencher os campos com suas informações pessoais tais como: nome, nome da mãe, nome do pai entre outros. Ao preenchê-los clique em *avançar*.

| TEIRA DE TRABUHO<br>TEIRA DE TRABUHO<br>MENCIA SOCIAL                                                                                                    | Inte                                                                    | ermedia      | ção de                       | Mão-de-Ob                                        | ra - IMO        | Portal MTE<br>Mais<br>Emprego             |
|----------------------------------------------------------------------------------------------------|-------------------------------------------------------------------------|--------------|------------------------------|--------------------------------------------------|-----------------|-------------------------------------------|
|                                                                                                    |                                                                         |              |                              |                                                  | Terça-feira,    | 17 de Junho de 2014                       |
| ões de Trabalhador 🔻                                                                                                    | 4                                                                       |              |                              |                                                  |                 |                                           |
| leatra da Trabalhad                                                                                                    | lar Etano 4/7                                                           |              |                              |                                                  |                 | Página                                    |
|                                                                                                    |                                                                         |              |                              |                                                  | _               |                                           |
| ntificação » Endereço                                                                                                    | » Contato » Document                                                    | tação » Form | nação » Da                   | dos Gerais » Experi                              | ências e Preten | sões Profissionais                        |
| entificação do Trabalh                                                                                                    | ador                                                                    |              |                              |                                                  |                 |                                           |
| Nomo do Trabalhador                                                                                                    |                                                                         |              |                              |                                                  |                 |                                           |
|                                                                                                    | ΔΙ                                                                      |              |                              |                                                  |                 |                                           |
| JUAU DA SILVA JA 17                                                                                                    | 1L                                                                      |              |                              |                                                  |                 |                                           |
| Número de Identificaçã<br>133.81896.54-6                                                                                                    | ão (PIS/PASEP/NIS/NI)                                                   | D            |                              |                                                  |                 |                                           |
| Número de Identificaçã<br>133.81896.54-6<br>Nome da Mãe do Traba<br>MARIA DA SILVA TAL                                                                                                    | ăo (PIS/PASEP/NIS/NI1<br>alhador *                                      | Desc         | :onhecido/lç                 | gnorado                                          |                 |                                           |
| Número de Identificaçã<br>133.81896.54-6<br>Nome da Mãe do Traba<br>MARIA DA SILVA TAL<br>Nome do Pai do Trabal                                                                                                    | ão (PIS/PASEP/NIS/NI]<br>alhador *<br>hador *                           | n)           | conhecido/lg                 | gnorado                                          |                 |                                           |
| Número de Identificaçã<br>133.81896.54-6<br>Nome da Mãe do Traba<br>MARIA DA SILVA TAL<br>Nome do Pai do Trabal<br>JOAO DA SILVA TAL                                                                                                    | ăo (PIS/PASEP/NIS/NI]<br>alhador *<br>hador *                           | Desc         | :onhecido/lg<br>:onhecido/lg | gnorado<br>gnorado                               |                 |                                           |
| Número de Identificaçã<br>133.81896.54-6<br>Nome da Mãe do Traba<br>MARIA DA SILVA TAL<br>Nome do Pai do Trabal<br>JOAO DA SILVA TAL<br>Apelido                                                                                                    | ão (PIS/PASEP/NIS/NI)<br>alhador *<br>hador *<br>Sexo *                 | n Desc       | :onhecido/lç<br>:onhecido/lç | gnorado<br>gnorado<br><b>Raça/Cor *</b>          |                 | Data de Nascimento *                      |
| Número de Identificaçã<br>133.81896.54-6<br>Nome da Mãe do Traba<br>MARIA DA SILVA TAL<br>Nome do Pai do Trabal<br>JOAO DA SILVA TAL<br>Apelido                                                                                                    | ão (PIS/PASEP/NIS/NI)<br>alhador *<br>hador *<br>Sexo *<br>MASCULI      | n)           | :onhecido/lg<br>:onhecido/lg | gnorado<br>gnorado<br><b>Raça/Cor *</b><br>NEGRA | <b>•</b>        | <b>Data de Nascimento *</b><br>19/04/1980 |
| Número de Identificaçã<br>133.81896.54-6<br>Nome da Mãe do Traba<br>MARIA DA SILVA TAL<br>Nome do Pai do Trabal<br>JOAO DA SILVA TAL<br>Apelido                                                                                                    | ão (PIS/PASEP/NIS/NI)<br>alhador *<br>hador *<br>Sexo *<br>MASCULI      | n)           | :onhecido/lg<br>:onhecido/lg | gnorado<br>gnorado<br><b>Raça/Cor *</b><br>NEGRA | ×               | Data de Nascimento *<br>19/04/1980        |
| Número de Identificaçã<br>133.81896.54-6<br>Nome da Mãe do Traba<br>MARIA DA SILVA TAL<br>Nome do Pai do Trabal<br>JOAO DA SILVA TAL<br>Apelido<br>Estado Civil *                                                                                   | alhador *  hador *  Sexo *  MASCULI                                     | n Desc       | :onhecido/lg<br>:onhecido/lg | gnorado<br>gnorado<br><b>Raça/Cor *</b><br>NEGRA | •               | <b>Data de Nascimento *</b><br>19/04/1980 |
| Número de Identificaçã<br>133.81896.54-6<br>Nome da Mãe do Traba<br>MARIA DA SILVA TAL<br>Nome do Pai do Trabal<br>JOAO DA SILVA TAL<br>Apelido<br>Estado Civil *<br>SOLTEIRO(A)                                                                    | ăo (PIS/PASEP/NIS/NI)<br>alhador *<br>hador *<br>Sexo *<br>MASCULII     | n)           | conhecido/lg<br>conhecido/lg | gnorado<br>gnorado<br><b>Raça/Cor *</b><br>NEGRA | T               | <b>Data de Nascimento *</b> 19/04/1980    |
| Número de Identificaçã<br>133.81896.54-6<br>Nome da Mãe do Traba<br>MARIA DA SILVA TAL<br>Nome do Pai do Trabal<br>JOAO DA SILVA TAL<br>Apelido<br>Estado Civil *<br>SOLTEIRO(A)                                                                    | ăo (PIS/PASEP/NIS/NI]<br>alhador *<br>hador *<br>Sexo *<br>MASCULI      | n)           | :onhecido/lg<br>:onhecido/lg | gnorado<br>gnorado<br><b>Raça/Cor *</b><br>NEGRA |                 | Data de Nascimento *<br>19/04/1980        |
| Número de Identificaçã<br>133.81896.54-6<br>Nome da Mãe do Traba<br>MARIA DA SILVA TAL<br>Nome do Pai do Trabal<br>JOAO DA SILVA TAL<br>Apelido<br>Estado Civil *<br>SOLTEIRO(A)<br>Nacionalidade *                                                 | alhador *  hador *  Sexo *  MASCULI                                     | n Desc       | :onhecido/lg<br>:onhecido/lg | gnorado<br>gnorado<br><b>Raça/Cor *</b><br>NEGRA | T               | Data de Nascimento *<br>19/04/1980        |
| Número de Identificaçã<br>133.81896.54-6<br>Nome da Mãe do Traba<br>MARIA DA SILVA TAL<br>Nome do Pai do Trabal<br>JOAO DA SILVA TAL<br>Apelido<br>Estado Civil *<br>SOLTEIRO(A)<br>Nacionalidade *<br>BRASILEIRA                                   | ăo (PIS/PASEP/NIS/NI)<br>alhador *<br>hador *<br>Sexo *<br>MASCULI<br>T | n)           | :onhecido/lg<br>:onhecido/lg | gnorado<br>gnorado<br><b>Raça/Cor *</b><br>NEGRA | •               | Data de Nascimento *<br>19/04/1980        |
| Número de Identificaçã<br>133.81896.54-6<br>Nome da Mãe do Traba<br>MARIA DA SILVA TAL<br>Nome do Pai do Trabal<br>JOAO DA SILVA TAL<br>Apelido<br>Estado Civil *<br>SOLTEIRO(A)<br>Nacionalidade *<br>BRASILEIRA<br>Naturalidade *                 | alhador *  hador *  Sexo *  MASCULI                                     | n)           | :onhecido/lg                 | gnorado<br>gnorado<br><b>Raça/Cor *</b><br>NEGRA | T               | Data de Nascimento *<br>19/04/1980        |
| Número de Identificaçã<br>133.81896.54-6<br>Nome da Mãe do Traba<br>MARIA DA SILVA TAL<br>Nome do Pai do Trabal<br>JOAO DA SILVA TAL<br>Apelido<br>Estado Civil *<br>SOLTEIRO(A)<br>Nacionalidade *<br>BRASILEIRA<br>Naturalidade *<br>Município UF | ăo (PIS/PASEP/NIS/NI)<br>alhador *<br>hador *<br>Sexo *<br>MASCULI<br>T | n)           | conhecido/lg                 | gnorado<br>gnorado<br><b>Raça/Cor *</b><br>NEGRA | T               | Data de Nascimento *<br>19/04/1980        |

#### \* Possui Deficiência?

| i isica                 |                         | Auditiva                                            |
|-------------------------|-------------------------|-----------------------------------------------------|
|                         |                         | IOR SURDEZ BILATERAL PARCIAL SURDEZ BILATERAL TOTAL |
| UM MEMBROS INFER        | ERIOR PARALISIA CEREBRA | NL                                                  |
| BAIXA VISÃO             |                         |                                                     |
| rvações - Deficiência/F | articularidade          |                                                     |
|                         |                         |                                                     |

7. Na segunda etapa – *Endereço*, preencha os campos com informações referentes à localidade de sua moradia, em seguida clique em *avançar*.

| 🔯 Ministério do Trabalho e          | Emprego                                                                                                    |                                            |
|-------------------------------------|----------------------------------------------------------------------------------------------------|--------------------------------------------|
| CLAFTEIRA DE TRABALHO               | Intermediação de Mão-de                                                                                         | e-Obra - IMO Portal MTE<br>Mais<br>Emprego |
|                                     |                                                                                                    | Terça-feira, 17 de Junho de 2014           |
| pções de Trabalhador 👻              |                                                                                                    |                                            |
|                                     |                                                                                                    |                                            |
| adastro do Trabalhador -            | Etapa 2/7                                                                                                    |                                            |
| dentificação » <u>Endereço</u> » Co | ntato » Documentação » Formação » Dados Gerais                                                                  | » Experiências e Pretensões Profissionais  |
| Endereço                            |                                                                                                    |                                            |
| 050 *                               |                                                                                                    |                                            |
| 58013-200 Preenche                  | r Endereco                                                                                                    |                                            |
|                                     |                                                                                                    |                                            |
| Tipo *                              | Logradouro *                                                                                                    | Número *                                   |
| RUA                                 | PADRE MEIRA                                                                                                    | 129                                        |
|                                     |                                                                                                    |                                            |
| Complemento/Zona                    |                                                                                                    |                                            |
|                                     | The second second second second second second second second second second second second second second second se |                                            |
| UF *                                |                                                                                                    |                                            |
| PARAIBA                             |                                                                                                    |                                            |
| Município *                         |                                                                                                    |                                            |
| JOAO PESSOA                         | Atualizar lista                                                                                                 |                                            |
|                                     | Arrent B                                                                                                    |                                            |
| Bairro/Distrito *                   |                                                                                                    |                                            |
| CENTRO                              | Atualizar lista                                                                                                 |                                            |
| Referência de acesso                |                                                                                                    |                                            |
| Referencia de acesso                |                                                                                                    |                                            |
|                                     |                                                                                                    |                                            |
|                                     |                                                                                                    |                                            |
|                                     | 4 H                                                                                                    |                                            |
| Zona da Marcelia *                  |                                                                                                    |                                            |
| URBANA                              | <b>T</b>                                                                                                    |                                            |
|                                     |                                                                                                    |                                            |
|                                     |                                                                                                    |                                            |
|                                     | Cancelar Anterior Avançar                                                                                       | Conciuir                                   |
| Todos os direit                     | os reservados MTE © 1997-2008 - Política de Privacidade - Co                                                    | ndições de Uso - Build 20140512-1150 [.]   |

8. Na etapa – *Contato*, informe os seus e-mails e telefones. É possível informar até três números de telefone.

Caso você resida em uma das localidades que já adotaram o nono dígito, favor não informá-lo ao incluir o número de telefone, visto que o sistema ainda não possui o campo para o seu registro.

Ao preencher os campos, clique em **avançar**.

| CARTEIRA DE TENBALHO<br>CARTEIRA DE TENBALHO<br>E COLNCIA SOCIAL                | Intermediação de Mão-de-Obra - IN                                                                                                    | NO Portal MTE<br>Mais<br>Emprego |
|---------------------------------------------------------------------------------|----------------------------------------------------------------------------------------------------|----------------------------------|
| Opcões de Trabalhador 👻                                                         |                                                                                                    |                                  |
| Cadastro do Trabalhador - Etapa 3/7                                             |                                                                                                    | ne Página Inicia                 |
| Identificação » Endereço » <u>Contato</u> » Doc<br>E-mails<br>* E-mail Pessoal  | umentação » Formação » Dados Gerais » Experiências e                                                                                                    | Pretensões Profissionais         |
| JOAO_TAL@EMAIL.COM E-mail Profissional                                          | <ul> <li>Aceita informações sobre as ações de empreg</li> <li>Aceita informações sobre as ações de empreg</li> </ul>                                                                                                    | 10                               |
| Telefones         Tipo         SELECIONE UMA OPÇÃO ▼         Adicionar Telefone | D Número Ramal Nome do Conta                                                                                                    | ato                              |
| Tipo DDD Número                                                                 | Ramal     Nome do Contato       Cancelar     Anterior     Avançar     Concluir       MTE © 1997-2008     Belálios de Brinsvidado, Candisãos de Ileo, Brinsvidado, Candisãos de Ileo, Aleo, Aleo, Candisãos de Ileo, Aleo, Candisãos de Ileo, Aleo, Ale | Aceita SMS                       |

9. Na etapa *Documentação*, preencha pelo menos 1 documento de identificação.

Caso você não informe o número da CTPS, seu cadastro ficará no status de desativado, motivo "CTPS em branco", e você não poderá visualizar as vagas de emprego.

Ao preencher os campos, clique em **avançar.** 

| Ministério do Trabalho e Emprego | Intermediação de Mão-de-Obra - IMO | Portal MTE<br>Mais<br>Emprego |
|----------------------------------|------------------------------------|-------------------------------|
|                                  | Terça-feira, 17                    | de Junho de 2014              |
| Opções de Trabalhador 🔻          |                                    |                               |
|                                  |                                    | nicial Página Inicial         |

Cadastro do Trabalhador - Etapa 4/7

| Orgao Emissor *                  |                           |      |
|----------------------------------|---------------------------|------|
| SECRETARIA DE SEGURANCA PUBLICA  |                           |      |
| UF*                              |                           |      |
| SELECIONE UMA OPÇÃO 💌            |                           |      |
|                                  |                           |      |
| PF *                             |                           |      |
|                                  |                           |      |
|                                  |                           |      |
| TPS                              |                           |      |
| Número da CTPS * Série da CTPS * | UF * Data de Emissão da C | TPS* |
|                                  |                           |      |

10. Na etapa *Formação*, você deve informar sua formação acadêmica, cursos profissionalizantes realizados, e outros.

Preencha os campos e clique em **avançar**.

| CARTEIRA DE TRABALHO<br>CARTEIRA DE TRABALHO<br>CONCLA SOCIAL | Intermediação de Mão-de-Obra - IMO | Portal MTE<br>Mais<br>Emprego |
|---------------------------------------------------------------|------------------------------------|-------------------------------|
|                                                               | Terça-feira, 1                     | 17 de Junho de 2014           |
| Opções de Trabalhador 👻                                       |                                    |                               |
|                                                               |                                    | na Inic                       |
| Cadastro do Trabalhador - Etap                                | a 4/7                              |                               |

| G:                                                            |                        |      |                           |
|---------------------------------------------------------------|------------------------|------|---------------------------|
| Número do RG *                                                |                        |      |                           |
| Órgao Emissor *                                               |                        |      |                           |
| SECRETARIA DE SEGUR                                           | RANCA PUBLICA          |      | <b>T</b>                  |
| UF *<br>SELECIONE UMA OPÇÃ                                    | 0 -                    |      |                           |
| UF *<br>SELECIONE UMA OPÇÃO<br>PF *<br>TPS                    | 0                      |      |                           |
| UF *<br>SELECIONE UMA OPÇÃ<br>PF *<br>TPS<br>Número da CTPS * | O ▼<br>Série da CTPS * | UF * | Data de Emissão da CTPS * |

11. A etapa **Dados Gerais** traz informações adicionais referentes ao seu perfil profissional e serve para identificar, de forma mais ágil, vagas de emprego que estejam de acordo com as suas pretensões de trabalho.

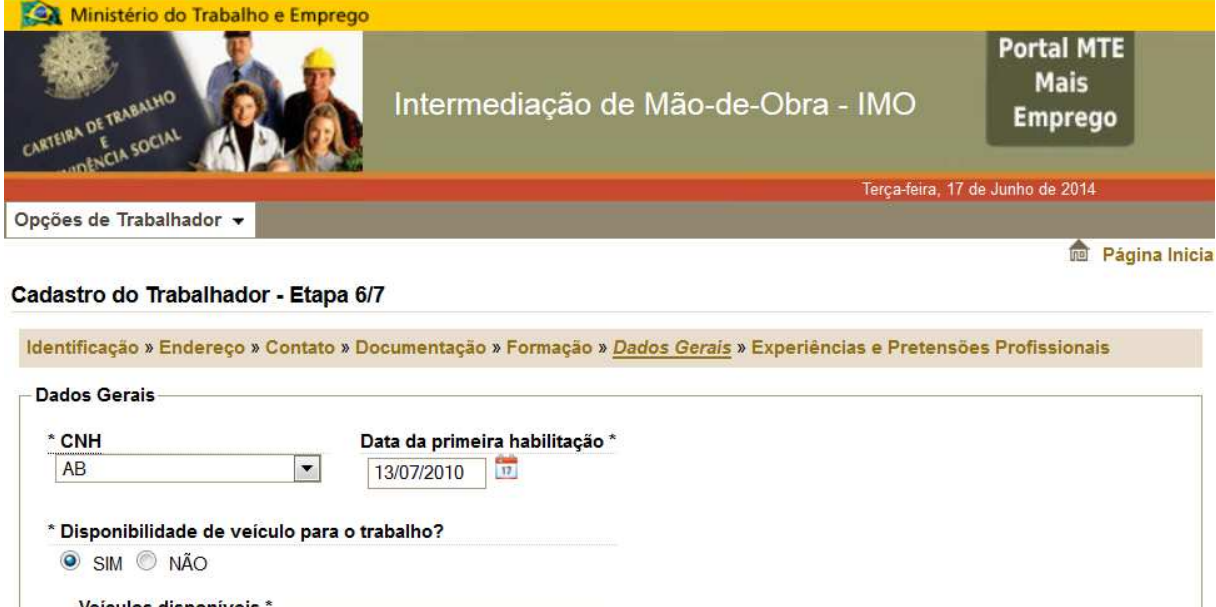

| CNH                                                                                                    | Data da primeira habilitação *                                                                                                    |  |
|----------------------------------------------------------------------------------------------------|----------------------------------------------------------------------------------------------------|--|
| AB                                                                                                    | 13/07/2010                                                                                                    |  |
| Disponibilidade de ve                                                                                                    | eículo para o trabalho?                                                                                                    |  |
| SIM NÃO                                                                                                    | 5                                                                                                    |  |
| Veículos disponíve                                                                                                    | is *                                                                                                    |  |
| CARRO                                                                                                    | VEÍCULO DE TRAÇÃO ANIMAL                                                                                                    |  |
| Мото                                                                                                    |                                                                                                    |  |
|                                                                                                    | OUTRO VEICULO NAO MOTORIZADO                                                                                                    |  |
| DIGIOLEIA                                                                                                    |                                                                                                    |  |
|                                                                                                    |                                                                                                    |  |
|                                                                                                    |                                                                                                    |  |
| Disponibilidade para                                                                                                    | realizar viagens?                                                                                                    |  |
| Disponibilidade para<br>ම SIM © NÃO                                                                                                    | realizar viagens?                                                                                                    |  |
| Disponibilidade para<br>SIM    NÃO<br>Disponibilidade para                                                                             | realizar viagens?<br>dormir no local de trabalho?                                                                                       |  |
| Disponibilidade para<br>SIM NÃO<br>Disponibilidade para<br>SIM NÃO                                                                     | realizar viagens?<br>dormir no local de trabalho?                                                                                       |  |
| Disponibilidade para<br>SIM NÃO<br>Disponibilidade para<br>SIM NÃO                                                                     | realizar viagens?<br>dormir no local de trabalho?                                                                                       |  |
| Disponibilidade para<br>SIM NÃO<br>Disponibilidade para<br>SIM NÃO<br>Disponibilidade de au                                            | realizar viagens?<br>dormir no local de trabalho?<br>usentar-se do domicílio por longo período?                                         |  |
| Disponibilidade para<br>SIM NÃO<br>Disponibilidade para<br>SIM NÃO<br>Disponibilidade de au                                            | realizar viagens?<br>dormir no local de trabalho?<br>usentar-se do domicílio por longo período?                                         |  |
| Disponibilidade para<br>SIM NÃO<br>Disponibilidade para<br>SIM NÃO<br>Disponibilidade de au<br>Situação do Trabalha                    | realizar viagens?<br>dormir no local de trabalho?<br>usentar-se do domicílio por longo período?<br>dor                                  |  |
| Disponibilidade para<br>SIM NÃO<br>Disponibilidade para<br>SIM NÃO<br>Disponibilidade de au<br>Situação do Trabalha<br>EMPREGADO ASSAL | realizar viagens?<br>dormir no local de trabalho?<br>usentar-se do domicílio por longo período?<br>dor<br>ARIADO COM REGISTRO EM CTPS 💌 |  |

12. Chegamos na última parte do cadastro – *Experiências e Pretensões Profissionais*. Nela, você deve informar todas suas experiências profissionais, bem como os cargos os quais deseja concorrer às vagas de emprego.

Como esta última parte solicita muitas informações, e visando facilitar o seu preenchimento, em cada campo para preenchimento há orientações sobre que tipo de informação deve ser informada.

Assim, no campo **Experiências com Comprovação** preencha com as experiências profissionais anotadas na sua CTPS, como também contratações realizadas por meio de contrato de trabalho, declaração empregatícia, etc.

No campo *Experiências sem Comprovação* preencha, se houver, com as experiências profissionais que não estão registradas na sua CTPS ou que não há documento comprobatório.

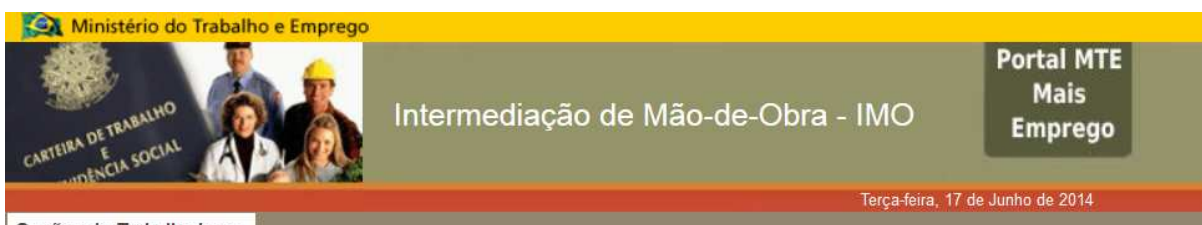

Opções de Trabalhador 👻

n Página Inicial

### Cadastro do Trabalhador - Etapa 7/7

| dentificação » Endereço » Con                                                                                                    | tato » Documentação » Formação » Dados Gerais » <u>Experiências e Pretensões Profissionais</u>                                                                                                    |
|----------------------------------------------------------------------------------------------------|----------------------------------------------------------------------------------------------------|
| Experiência com Comprovação                                                                                                    | >                                                                                                    |
| Atenção! Para preenchimento<br>no vínculo empregaticio da O<br>Ocupação') e informar a da<br>conferidas pelos atendentes<br>'Adicionar' ao fim do preench | > da experiência profissional com Comprovação é necessário preencher o mesmo CNPJ informado<br>:TPS (carteira de trabalho). É necessário também informar a ocupação (através do botão 'Consultar<br>ta de admissão e data de demissão conforme informado na CTPS. Essas informações serão<br>s do SINE no momento do comparecimento por convocação. Não esquecer de clicar no botão<br>imento das informações. |
| Empregador                                                                                                    |                                                                                                    |
| * Fonte da Informação                                                                                                    |                                                                                                    |
| SELECIONE UMA OPÇÃO                                                                                                    |                                                                                                    |
|                                                                                                    |                                                                                                    |
| * Tipo de Identificação                                                                                                    | * Número de Identificação                                                                                                    |
| CNPJ                                                                                                    | Consultar Empregador                                                                                                    |
|                                                                                                    |                                                                                                    |
| ^ Ocupação                                                                                                    |                                                                                                    |
| Código da Ocupação                                                                                                    | lítulo da Ocupação                                                                                                    |
| 0                                                                                                    |                                                                                                    |
|                                                                                                    |                                                                                                    |
| * Data de admissão Data                                                                                                    | a de demissão * Era anrendiz?                                                                                                    |
|                                                                                                    |                                                                                                    |
|                                                                                                    |                                                                                                    |

| )cupação *                           |                 |                        |             |
|--------------------------------------|-----------------|------------------------|-------------|
| Código da Ocupação                   | Título da Ocupa | ção Consultar Ocupação |             |
| 0                                    |                 |                        |             |
|                                      |                 |                        |             |
|                                      |                 |                        |             |
| empo de Trabalho (em r               | neses) * Obse   | rvações                |             |
| empo de Trabalho (em r               | neses) * Obse   | rvações                |             |
| empo de Trabalho (em r               | neses)* Obse    | rvações                |             |
| empo de Trabalho (em r<br>Adicionar  | neses)* Obse    | rvações                |             |
| Tempo de Trabalho (em r<br>Adicionar | neses)* Obse    | Título da Ocupação     | Experiência |

No campo **Pretensão Profissional** preencha com os cargos os quais você deseja concorrer as vagas de emprego. É possível informar até 6 (seis) cargos desejados.

Em seguida, clique em **concluir.** 

| Pretensão Profissional                                                                                                    |          |                                                       |                                                |               |
|----------------------------------------------------------------------------------------------------|----------|-------------------------------------------------------|------------------------------------------------|---------------|
| A Pretensão profissional será utilizada na consulta de Oportunidades de Emprego. Portanto, ao selecionar a pretensão, busque<br>ocupações que você tem experiência profissional ou maior afinidade. Isso aumentará suas chances de conseguir emprego. |          |                                                       |                                                |               |
| Ocupação *                                                                                                    |          |                                                       |                                                |               |
| Código da Ocupação Título da Ocupação<br>0                                                                                                    |          |                                                       |                                                |               |
| Horário(s) de trabalho que aceita trabalhar *                                                                                                    |          |                                                       |                                                |               |
| © INDIFERENTE ◎ COMERCIAL ◎ TURNO                                                                                                    |          |                                                       |                                                |               |
| Adicionar                                                                                                    |          |                                                       |                                                |               |
| CBO/Salario                                                                                                    |          | Ocupação                                              | Aceita trabalhar como estagiário?              | Horário(s)    |
| NÃO                                                                                                    | 7244-15  | CHAPEIRO                                              | NÃO                                            | INDIFERENTE   |
| NÃO                                                                                                    | 4110-05  | AUXILIAR DE ESCRITÓRIO                                | NÃO                                            | INDIFERENTE   |
| NÃO                                                                                                    | 2124-05  | ANALISTA DE SISTEMAS (INFORMÁTICA)                    | NÃO                                            | INDIFERENTE   |
| NÃO                                                                                                    | 3541-45  | VENDEDOR PRACISTA                                     | NÃO                                            | INDIFERENTE   |
| NÃO                                                                                                    | 5134-20  | BARMAN                                                | NÃO                                            | INDIFERENTE X |
|                                                                                                    |          | Cancelar Anterior A                                   | wançar Concluir                                |               |
|                                                                                                    | Todos os | direitos reservados MTE © 1997-2008 - Política de Pri | vacidade - Condições de Uso - Build 20140512-1 | 150 [.]       |